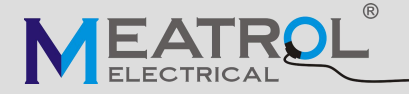

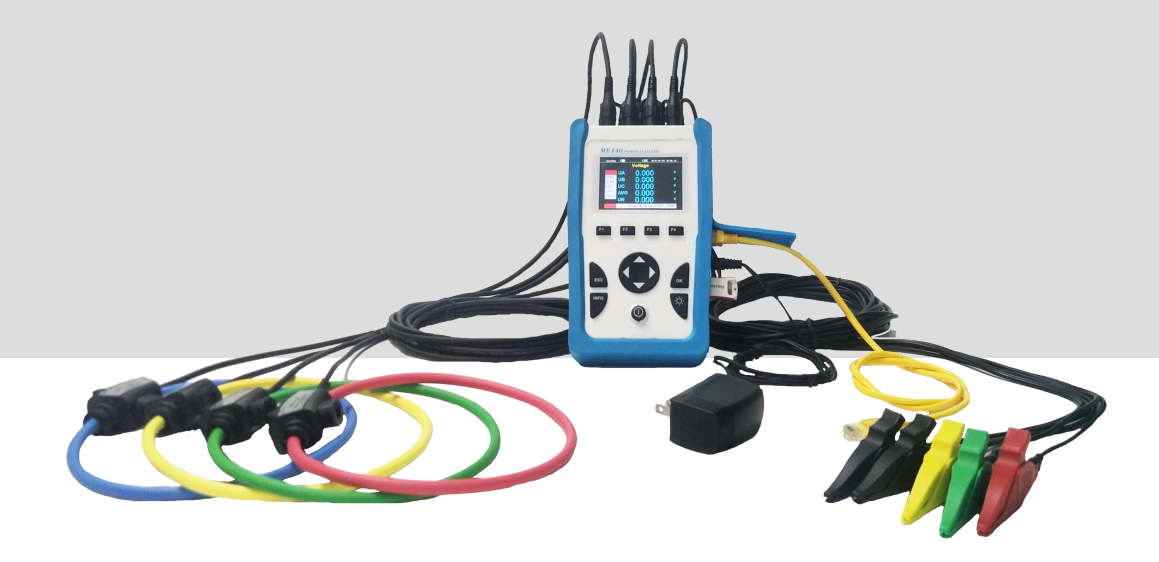

# ME440 Handheld Data Logger

V1.0

ROGOWSKI TECHNOLOGY (SHANGHAI) CO., LTD

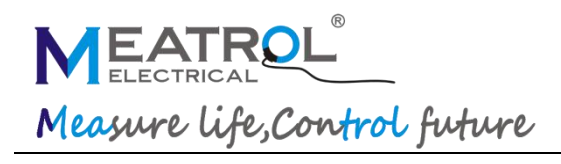

# Catalogue

| 1.   | Description2                            |
|------|-----------------------------------------|
| 2.   | Characteristics3                        |
| 3.   | Demand readings4                        |
| 4.   | Data record7                            |
| 5. 3 | Specification9                          |
| 6.   | Port definition10                       |
| 7. ' | Wiring                                  |
| 8.   | Interface16                             |
|      | 1. Date display Interface16             |
|      | 2. Voltage display interface17          |
|      | 3. Current display interface17          |
|      | 4. Power display interface18            |
|      | 5. Energy display interface             |
|      | 6. Voltage harmonic display interface19 |
|      | 7. Current harmonic display interface20 |
|      | 8. Menu interface20                     |
|      | 9. Setting interface                    |
|      | 10. Information interface24             |

| Connectivity advantages |                                                        |  |
|-------------------------|--------------------------------------------------------|--|
| Model                   | ME440                                                  |  |
|                         | 4pcs BNC terminal 333mV CT                             |  |
| Support Extra sensor    | 4pcs BNC terminal 320mV current clamp                  |  |
|                         | 4pcs BNC terminal Rogowski coil                        |  |
| Storago                 | 16GB Memory, USB DISK download                         |  |
| Storage                 | (save intervals 1mins default)                         |  |
| Power                   | 2*18650 lithium battery(wroking time: approx 10 hours) |  |
|                         | Or 5V DC power supply(included adaptor)                |  |

# Feature

| Specification              |                                                     |  |
|----------------------------|-----------------------------------------------------|--|
| Model                      | ME440                                               |  |
| Product component type     | Handheld;poly-phase;data logger;power analyzer      |  |
| Poles description          | 3PH4W 3PH3W<br>1PH2W (L-N); 1PH2W(L-L);1PH3W(L-L-N) |  |
| Device application         | Power analysis                                      |  |
|                            | Data log                                            |  |
| Insult fumo                | External Rogowski coil                              |  |
|                            | External CT(333mV only)                             |  |
| Display                    | 3.5 inch TFT screen display                         |  |
| Sampling rate              | 8k samples per second                               |  |
| Harmonic                   | 51th in the mean time                               |  |
| Mechanical characteristics |                                                     |  |
| Weight                     | 850g (with Accessory 2kgs)                          |  |
| Dimension                  | L*W*D:21.5*13*6CM                                   |  |

## **Power Meter Characteristics**

The power meter measures currents and voltages and reports real-time RMS values for all 3-phases and neutral. In addition, the power meter calculates power factor, realpower, reactive power, and more.

The following sections list the metering characteristics of the power meter.

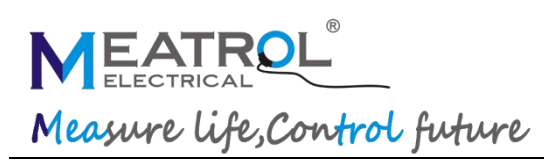

# **Real-Time Measuring**

The following table lists the metering characteristics of the power meter for the real-time

#### measurement:

| Characteristics     | Description                                 |
|---------------------|---------------------------------------------|
| Current             | Per phase, neutral, and average of 3 phases |
| Voltage             | L-L, L-N, and average of 3 phases,N-PE      |
| Frequency           | 4565 Hz                                     |
| Active power        | Total and per phase (signed)                |
| Reactive power      | Total and per phase (signed)                |
| Apparent power      | Total and per phase(signed)                 |
| Dower factor (True) | Total and per phase                         |
|                     | 0.000 to 1 (signed)                         |
| Angle               | Voltage angle,Current angle                 |
| Current unbalance   | Per phase, most unbalanced of 3 phases      |
| Voltage unbalance   | most unbalanced of 3 phases                 |

### Minimum/Maximum Values

When any one-second real-time reading reaches its highest or lowest value, the power meter saves the minimum and maximum values in its nonvolatile memory.

From the power meter display, you can:

- view all min./max. values since the last reset and the reset date and time.
- reset min./max. values.

All running min./max. values are arithmetic minimum and maximum values. For example, the minimum phase A-N voltage is the lowest value in the range from 0 to 999.9GV that has occurred since last reset of the min./max. values.

The power meter provides time stamping for all minimum/maximum values.

The following table lists the minimum and maximum values stored in the power meter:

| Characteristics | Description           |
|-----------------|-----------------------|
| Current         | Per phase and average |
| Voltage         | per phase and average |
| Active power    | Per phase and total   |
| Reactive power  | Per phase and total   |
| Apparent power  | Per phase and total   |

## **Demand Readings**

The power meter provides the following demand readings.

| Characteristics                  | Description           |  |
|----------------------------------|-----------------------|--|
| Current                          | Per phase and average |  |
| Active, reactive, apparent power | Per phase and Total   |  |
| Peak Demand Values               |                       |  |
| Current                          | Per phase and average |  |
| Active, reactive, apparent power | Per phase and Total   |  |

### **Demand Calculation Methods**

Power demand is the energy accumulated during a specified period divided by the length of the period. Current demand is calculated using arithmetical integration of the current RMS values during a time period, divided by the length of the period. How the power meter performs this calculation depends on the selected method. To be compatible with electric utility billing practices, the power meter provides block interval power/current demand calculations.

For block interval demand calculations, you select a block of time (interval) that the power meter uses for the demand calculation and the mode the meter uses to handle he interval. 2 different modes are possible:

• Fixed block - Select an interval from 1 to 60 minutes (in 1 minute increments). The

power meter calculates and updates the demand at the end of each interval.

• Sliding block - Select an interval from 1 to 60 minutes (in 1 minute increments). For demand intervals less than 15 minutes, the value is updated every 15 seconds. For demand intervals of 15 minutes and greater, the demand value is updated every 60 seconds. The power meter displays the demand value for the last completed interval.

The following figures illustrate the 2 ways to calculate demand power using the block method. For illustration purposes, the interval is set to 15 minutes.

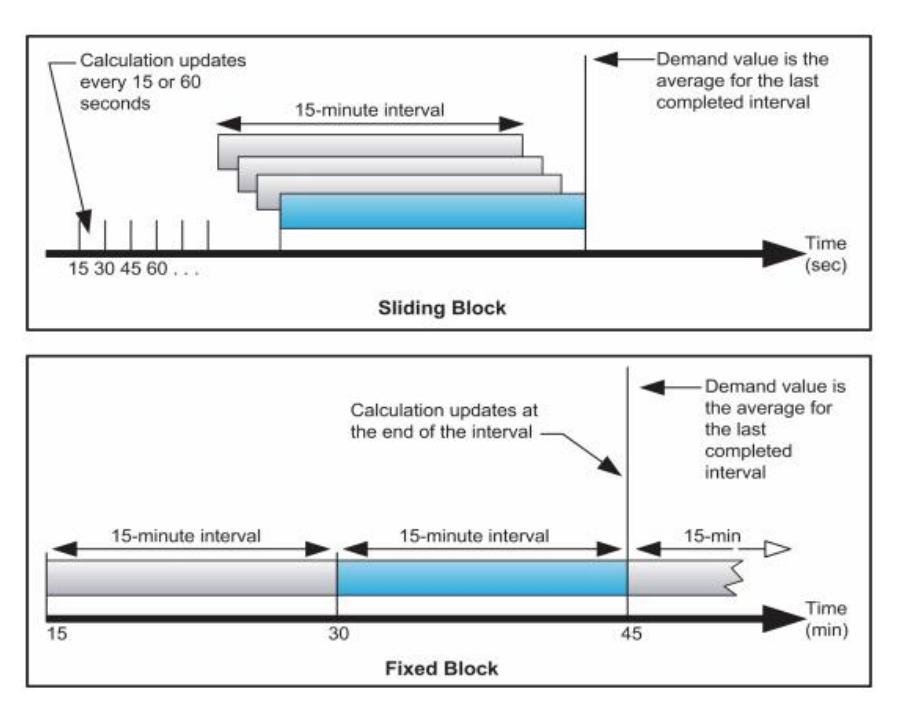

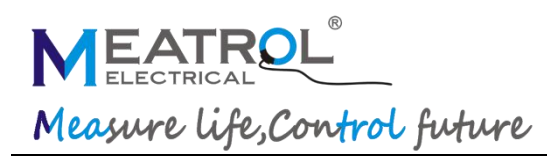

### **Peak Demand**

In nonvolatile memory, the power meter maintains a maximum operating demand value called peak demand. The peak is the highest value (absolute value) for each of these readings since the last reset.

You can reset peak demand values from the power meter display. You should reset peak demand after changes to basic power meter setup such as power system configuration.

# **Energy Readings**

The power meter calculates and stores Per phase and total energy values for active, reactive, and apparent energy. You can view energy values from the display. The resolution of the energy value automatically changes from kWh to MWh to GWh (kVAh to MVARh to GWh).

The energy values automatically resets to 0 when it reaches the limit of 999.9GWh,

999.9GVAh, or 999.9GVARh.

The following table lists the energy readings from the power meter:

| Characteristics    | Description                           |
|--------------------|---------------------------------------|
| Energy values      |                                       |
| Active energy      | 0 to 999.9GWh                         |
| Active energy      | Auto reset to 0 in case of over limit |
|                    | 0 to 999.9GVARh                       |
| Reactive energy    | Auto reset to 0 in case of over limit |
| Apparent operation | 0 to 999.9GVAh                        |
| Apparent energy    | Auto reset to 0 in case of over limit |

# **Power Quality Analysis Values**

The power quality analysis values use the following abbreviations:

- Fundamental phase current rms: I1
- Fundamental phase voltage rms: V1
- RMS of up to three harmonics of phase current:
- lx, ly, lz, x, y, z = 2, 3,..., N
- RMS of up to three harmonics of phase voltage:

•Total harmonic distortion of the phase current

$$(THD)_I = \frac{\sqrt{I^2 - I_1^2}}{I_1}$$

Total harmonic distortion of the phase voltage

$$(THD)_V = \frac{\sqrt{V^2 - V_1^2}}{V_1}$$

· Harmonic distortion of up to three harmonics on the phase

current

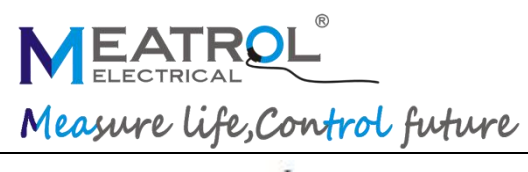

$$HD_{I_x} = \frac{I_x}{I_1}, x = 2, 3, ..., N$$
$$HD_{I_y} = \frac{I_y}{I_1}, y = 2, 3, ..., N$$
$$HD_{I_z} = \frac{I_z}{I_1}, z = 2, 3, ..., N$$

• Harmonic distortion of up to three harmonics on the phase voltage:

$$HD_{V_x} = \frac{V_x}{V_1}, x = 2, 3, ..., N$$
$$HD_{V_y} = \frac{V_y}{V_1}, y = 2, 3, ..., N$$
$$HD_{V_z} = \frac{V_z}{V_1}, z = 2, 3, ..., N$$

THD provides a measure of the total distortion present in a waveform. THD is the ratio of harmonic content to the fundamental and provides a general indication of the quality of a waveform. THD is calculated for both voltage and current. The following table lists the power quality values of the power meter:

| Characteristics | Description                                                                                                    |
|-----------------|----------------------------------------------------------------------------------------------------|
|                 | Total,2,3,4,5,,,,,51(51 times) Per phase current (percentage value)<br>X X Z A B(5 times each time) Per phase current(rms value) |
| THD             | Total,2,3,4,5,,,51(51 times)Per phase voltage(percentage value)                                                                  |
|                 | X,Y,Z,A,B(5 times each time)Per phase voltage(rms value)                                                                         |

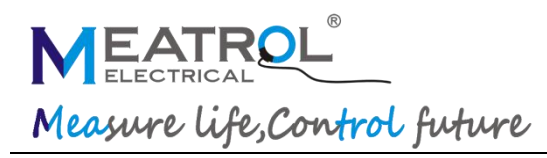

# Data Record

The power meter records data to SD card, the following table lists data record of the power meter.

| Record          |                                       |                                                    |  |
|-----------------|---------------------------------------|----------------------------------------------------|--|
| Record interval | 1s to 9999s (default 1min)            |                                                    |  |
| Record format   | CSV                                   |                                                    |  |
|                 | 16GB Memory                           |                                                    |  |
| Record capacity | Store about 2.5K Bytes data each time |                                                    |  |
|                 | record 12 years (1min interval)       |                                                    |  |
|                 | "Current<br>Harmonic"file             | ITHD(%),IHD2(%),IHD3(%),,,,,IHD51(%) (Each phase ) |  |
|                 | "Voltage<br>Harmonic"file             | UTHD(%),UHD2(%),UHD3(%),,,,,UHD51(%)(Each phase)   |  |
|                 |                                       | Voltage(V);UTHD(%);Current(A);ITHD(%);             |  |
|                 |                                       | Frequency(Hz);Power Factor;                        |  |
|                 |                                       | Current Demand(A);                                 |  |
|                 |                                       | Current Peak Demand(A)&Date                        |  |
|                 |                                       | (Each phase and Average)                           |  |
| Record data     |                                       | Active Power(W) ;Reactive Power(Var);Apparent      |  |
|                 |                                       | Power(Va)                                          |  |
|                 | "DataSheet"                           | Active Energy(Wh);Reactive Energy(Varh);Apparent   |  |
|                 | file                                  | Energy(Vah)                                        |  |
|                 |                                       | (Each phase and Summary)                           |  |
|                 |                                       | Total Active Power Deamnd(W)                       |  |
|                 |                                       | Total Active Power Peak Deamnd(W)&Date             |  |
|                 |                                       | Total Reactive Power Deamnd(Var)                   |  |
|                 |                                       | Total Reactive Power Peak Deamnd(Var)&Date         |  |
|                 |                                       | Total Apparent Power Deamnd(Va)                    |  |
|                 |                                       | Total Apparent Power Peak Deamnd(Va)&Date          |  |

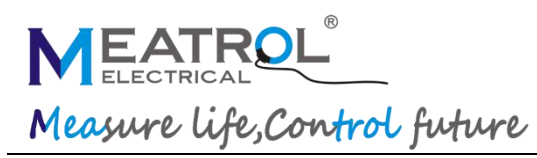

# **Other Characteristics**

The following table lists other characteristics of the power meter:

| Characteristics                   | Description     |
|-----------------------------------|-----------------|
| Reset                             |                 |
| Minimum and maximum values        | —               |
| Peak demand values                | —               |
| Current demand calculation method | 1 to 60 minutes |
| Power demand calculation method   | 1 to 60 minutes |

| Environmental conditions                                                                                                    |                                                                                                    |
|----------------------------------------------------------------------------------------------------|----------------------------------------------------------------------------------------------------|
| Operating temperature                                                                                                    | -25℃ to +55℃                                                                                                    |
| Storage temperature                                                                                                    | -40℃ to +85℃                                                                                                    |
| Humidity rating                                                                                                    | 5 to 95% RH at 50℃(non-condensing)                                                                                                    |
| Pullution degree                                                                                                    | 2                                                                                                    |
| Overvoltage category                                                                                                    | III, for distribution systems up to 277/480VAC                                                                                                    |
| Dielectric withstand                                                                                                    | As per IEC61010-1, Doubled insulated front panel display                                                                                                    |
| Altitude                                                                                                    | 3000m Max                                                                                                    |
| IP degree of protection                                                                                                    | IP20 conforming to IEC 60629                                                                                                    |
| Colour                                                                                                    | White                                                                                                    |
| Contractual warranty                                                                                                    | 12months                                                                                                    |
| EMC                                                                                                    |                                                                                                    |
|                                                                                                    |                                                                                                    |
| Electrostatic discharge                                                                                                    | Level IV(IEC61000-4-2)                                                                                                    |
| Electrostatic discharge Immunity to radiated fields                                                                                                    | Level IV(IEC61000-4-2)<br>Level III (IEC61000-4-3)                                                                                                    |
| Electrostatic discharge Immunity to radiated fields Immunity to fast transients                                                                                                    | Level IV(IEC61000-4-2)<br>Level III (IEC61000-4-3)<br>Level IV (IEC61000-4-4)                                                                                                    |
| Electrostatic discharge<br>Immunity to radiated fields<br>Immunity to fast transients<br>Immunity to surge                                                                                                    | Level IV(IEC61000-4-2)<br>Level III (IEC61000-4-3)<br>Level IV (IEC61000-4-4)<br>Level IV (IEC61000-4-5)                                                                                                    |
| Electrostatic discharge<br>Immunity to radiated fields<br>Immunity to fast transients<br>Immunity to surge<br>Conducted immunity                                                                                                    | Level IV(IEC61000-4-2)<br>Level III (IEC61000-4-3)<br>Level IV (IEC61000-4-4)<br>Level IV (IEC61000-4-5)<br>Level III (IEC61000-4-6)                                                                                              |
| Electrostatic discharge<br>Immunity to radiated fields<br>Immunity to fast transients<br>Immunity to surge<br>Conducted immunity<br>Immunity to power frequency magnetic fields                                                                                                    | Level IV(IEC61000-4-2)<br>Level III (IEC61000-4-3)<br>Level IV (IEC61000-4-4)<br>Level IV (IEC61000-4-5)<br>Level III (IEC61000-4-6)<br>0.5mT (IEC61000-4-8)                                                                      |
| Electrostatic discharge<br>Immunity to radiated fields<br>Immunity to fast transients<br>Immunity to surge<br>Conducted immunity<br>Immunity to power frequency magnetic fields<br>Conducted and radiated emissions                                                                   | Level IV(IEC61000-4-2)<br>Level III (IEC61000-4-3)<br>Level IV (IEC61000-4-4)<br>Level IV (IEC61000-4-5)<br>Level III (IEC61000-4-6)<br>0.5mT (IEC61000-4-8)<br>Class B (EN55022 )                                                |
| Electrostatic discharge<br>Immunity to radiated fields<br>Immunity to fast transients<br>Immunity to surge<br>Conducted immunity<br>Immunity to power frequency magnetic fields<br>Conducted and radiated emissions<br>Standard compliance                                            | Level IV(IEC61000-4-2)<br>Level III (IEC61000-4-3)<br>Level IV (IEC61000-4-4)<br>Level IV (IEC61000-4-5)<br>Level III (IEC61000-4-6)<br>0.5mT (IEC61000-4-8)<br>Class B (EN55022 )                                                |
| Electrostatic discharge<br>Immunity to radiated fields<br>Immunity to fast transients<br>Immunity to surge<br>Conducted immunity<br>Immunity to power frequency magnetic fields<br>Conducted and radiated emissions<br>Standard compliance<br>EN 62052-11,EN61557-12,EN 62053-21,EN 6 | Level IV(IEC61000-4-2)<br>Level III (IEC61000-4-3)<br>Level IV (IEC61000-4-4)<br>Level IV (IEC61000-4-5)<br>Level III (IEC61000-4-6)<br>0.5mT (IEC61000-4-8)<br>Class B (EN55022 )<br>22053-22,EN 62053-23,EN 50470-1,EN 50470-3, |

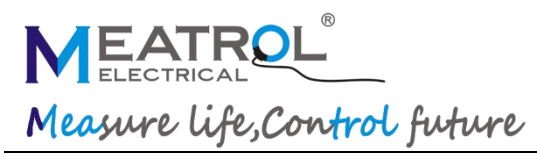

# Specification

| Measurement accuracy                                                                                                    |                                                                                                    |                                 |  |
|----------------------------------------------------------------------------------------------------|----------------------------------------------------------------------------------------------------|---------------------------------|--|
|                                                                                                    | 600A(0.5% from 6A to 720A)                                                                                                 |                                 |  |
| Rated current (3 level selectable)                                                                                                  | 3000A(0.5% from 10A to 3600A)                                                                                              |                                 |  |
|                                                                                                    | 6000A(0.5% from 20A to 7200A)                                                                                              |                                 |  |
|                                                                                                    | 600A                                                                                                    | MRC-36                          |  |
| Rogwoski coil connect setting                                                                                                    | 3000A                                                                                                    | NRC-150 or Y-FCT-510            |  |
|                                                                                                    | 6000A                                                                                                    | NRC-200 or Y-FCT-800            |  |
|                                                                                                    | 5A                                                                                                    | 0.5% (100mA~5A) 1%(10mA~100mA)  |  |
|                                                                                                    | 10A                                                                                                    | 0.5% (100mA~10A) 1%(10mA~100mA) |  |
| CTs connect actting                                                                                                    | Primary setting:                                                                                                    | from 1A to 999999A              |  |
| C is connect setting                                                                                                    | Secondary setting:                                                                                                    | from 0.001mV to 707mV           |  |
| Voltage                                                                                                    | 0.2% from 5 to 600V                                                                                                    |                                 |  |
| Power factor                                                                                                    | ±0.005                                                                                                    |                                 |  |
| Active/Apparent Power                                                                                                    | IEC62053-22 Class 0.                                                                                                    | 5                               |  |
| Reactive power                                                                                                    | IEC62053-21 Class 2                                                                                                    |                                 |  |
| Frequency                                                                                                    | 0.01% from 45 to 65Hz                                                                                                    |                                 |  |
| Active energy                                                                                                    | IEC62053-22 Class 0.5s                                                                                                    |                                 |  |
| Reactive energy                                                                                                    | IEC62053-21 Class 2                                                                                                    |                                 |  |
| Input-current characteristics                                                                                                    |                                                                                                    |                                 |  |
|                                                                                                    | 600A 0.5A to 720A                                                                                                    |                                 |  |
| Primary current range                                                                                                    | 3kA 0.5A to 3600A                                                                                                    |                                 |  |
|                                                                                                    | 6kA 0.5A to 7200A                                                                                                    |                                 |  |
| Measurement input range                                                                                                    | put range 1/2 <sup>25</sup> mV-707mV                                                                                       |                                 |  |
| Permissible overload 2V for 10s/hours                                                                                               |                                                                                                    |                                 |  |
| Power Supply                                                                                                    |                                                                                                    |                                 |  |
|                                                                                                    | 2*2900mAh PANASONIC lithium battery                                                                                        |                                 |  |
|                                                                                                    |                                                                                                    |                                 |  |
| Dowor                                                                                                    | Working time: 10 hour                                                                                                    | 'S                              |  |
| Power                                                                                                    | Working time: 10 hour<br>Charging time: 8 hour                                                                             | s                               |  |
| Power                                                                                                    | Working time: 10 hour<br>Charging time: 8 hour<br>5V DC power supply(i                                                     | s ncluded adaptor)              |  |
| Power power consumption                                                                                                    | Working time: 10 hour<br>Charging time: 8 hour<br>5V DC power supply(i                                                     | rs<br>s<br>ncluded adaptor)     |  |
| Power power consumption Screen Maximum Brightness                                                                                   | Working time: 10 hour<br>Charging time: 8 hour<br>5V DC power supply(i<br>2000mW                                           | rs<br>s<br>ncluded adaptor)     |  |
| Power power consumption Screen Maximum Brightness Screen Minimum Brightness                                                         | Working time: 10 hour<br>Charging time: 8 hour<br>5V DC power supply(i<br>2000mW<br>1800mW                                 | s ncluded adaptor)              |  |
| Power power consumption Screen Maximum Brightness Screen Minimum Brightness Wire diameter for terminals                             | Working time: 10 hour<br>Charging time: 8 hour<br>5V DC power supply(i<br>2000mW<br>1800mW                                 | rs<br>s<br>ncluded adaptor)     |  |
| Power power consumption Screen Maximum Brightness Screen Minimum Brightness Wire diameter for terminals Current input               | Working time: 10 hour<br>Charging time: 8 hour<br>5V DC power supply(i<br>2000mW<br>1800mW<br>BNC connector                | rs<br>s<br>ncluded adaptor)     |  |
| Power power consumption Screen Maximum Brightness Screen Minimum Brightness Wire diameter for terminals Current input Voltage input | Working time: 10 hour<br>Charging time: 8 hour<br>5V DC power supply(i<br>2000mW<br>1800mW<br>BNC connector<br>Banana plug | rs<br>s<br>ncluded adaptor)     |  |

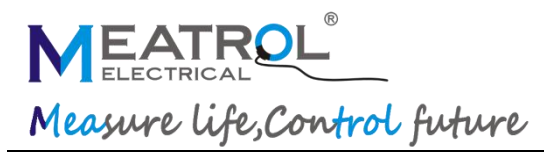

# **MODBUS-TCP**

| Communication          |                                    |
|------------------------|------------------------------------|
| Transmission mode      | RJ45 port                          |
| Communication protocol | MODBUS TCP                         |
| Settings               |                                    |
| IP address             | Configurable (default 192.168.1.5) |
| Port No.               | 502                                |

# **Port definition**

| Port number | Port name | Port function           | Remarks               |
|-------------|-----------|-------------------------|-----------------------|
| 1           | IA        | A-phase current input   |                       |
| 2           | IB        | B-phase current input   | Current input         |
| 3           | IC        | C-phase current input   |                       |
| 4           | In        | N-phase current input   |                       |
| 5           | UN        | N-phase voltage input   |                       |
| 6           | UC        | C-phase voltage input   |                       |
| 7           | UB        | B-phase voltage input   | Voltage input         |
| 8           | UA        | A-phase voltage input   |                       |
| 9           | UE        | PE-N voltage input      |                       |
| 10          | Power     | POWER 5V DC             | Power 5-9V DC         |
| 11          | USB port  | Download log data       | Plug out(in) USB DISK |
| 12          | RJ45 port | Mobus-TCP communication | Communication         |

## Accessories

| Accessories   |                                                                           |
|---------------|---------------------------------------------------------------------------|
| Voltage wires | 5pcs voltage clamp wires with banana plug (2 meters, 1.5mm <sup>2</sup> ) |
| Adaptor       | 85-265 AC to 5V DC adaptor(default Europe plug)                           |
| Remark        | Rogowski coil not included                                                |

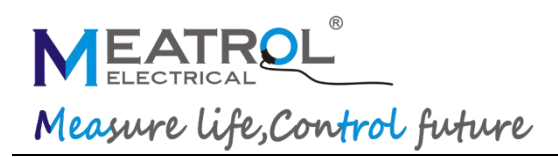

# Wiring

- \*: Rogowski coil secondary output voltage can not over 333mV rms.
- ^: CT must be voltage output, secondary output can not over 333mV rms.

3PH4W

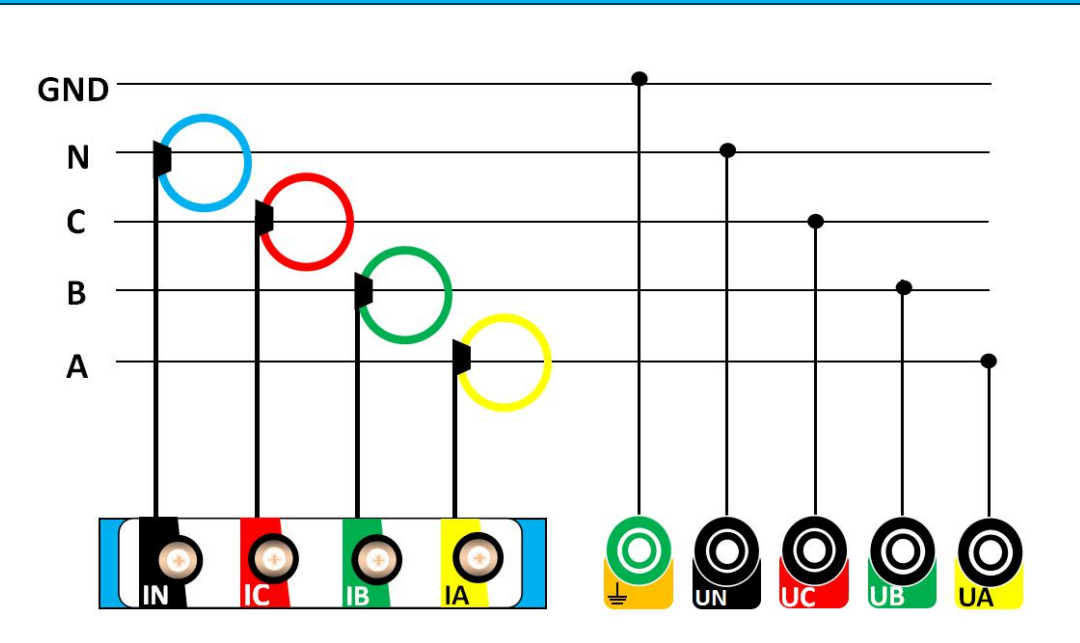

3PH3W

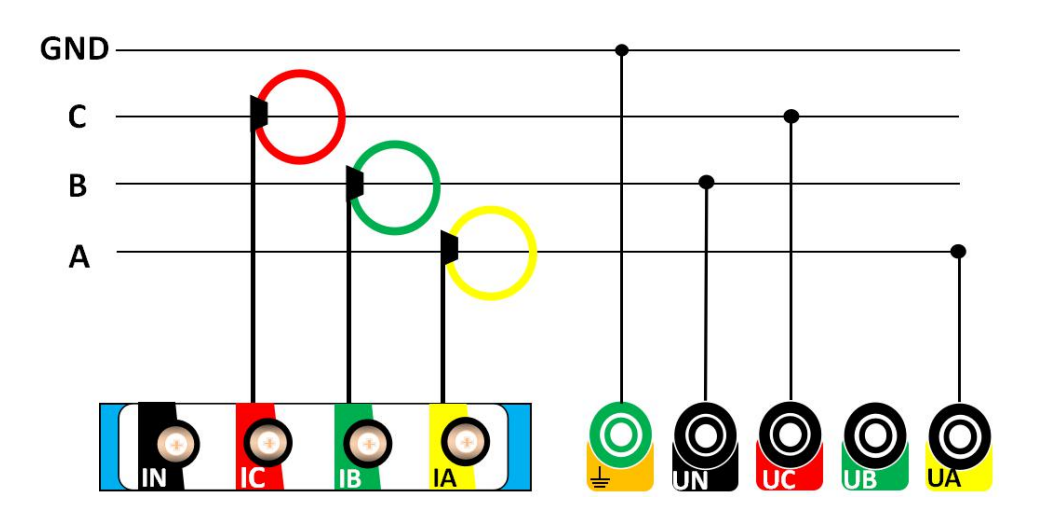

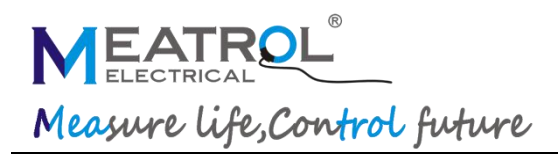

**ROGOWSKI TECHNOLOGY (SHANGHAI) CO., LTD** 

#### 1PH2W L-N

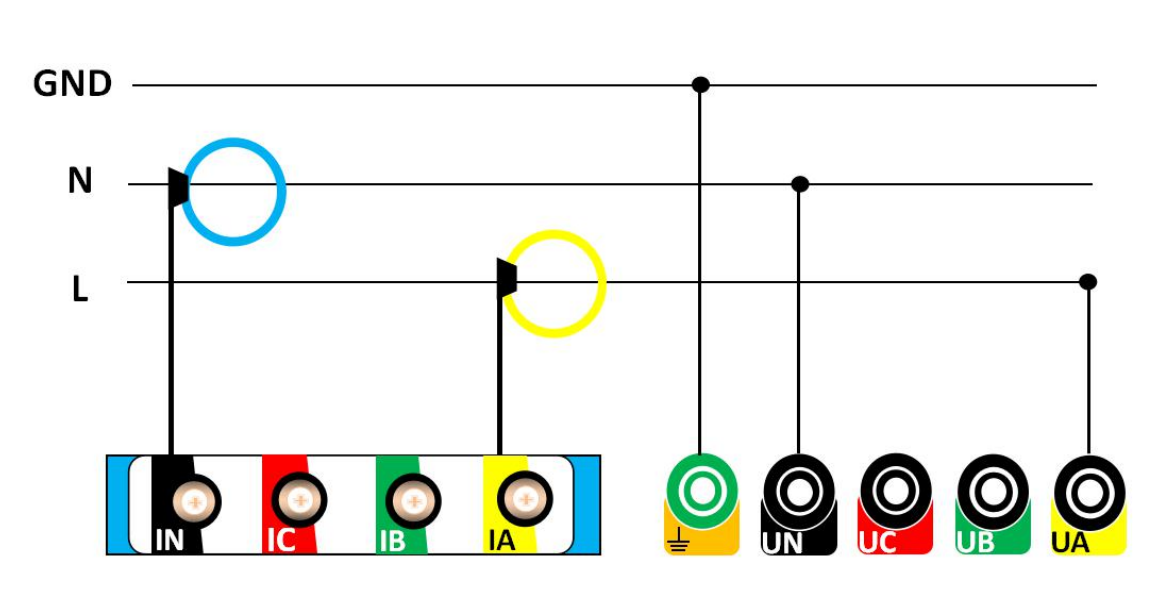

# 

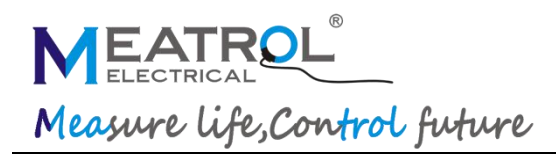

**ROGOWSKI TECHNOLOGY (SHANGHAI) CO., LTD** 

#### 1PH3W L-L-N

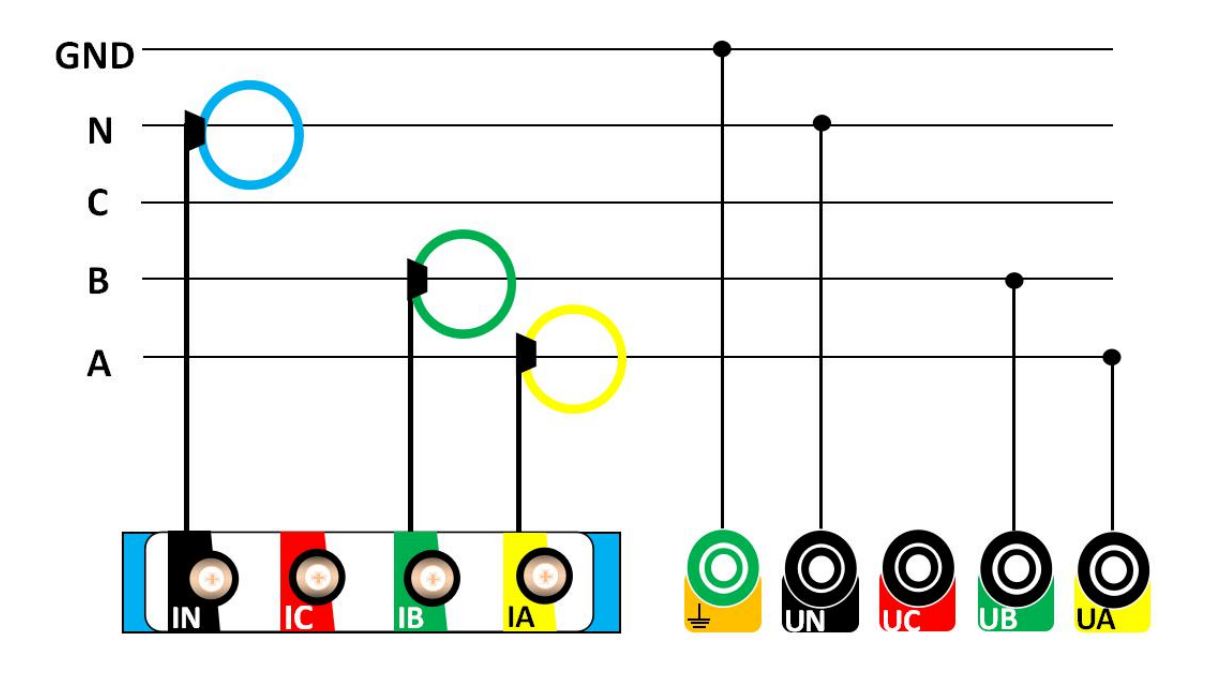

#### Installation

# **Current Voltage Input**

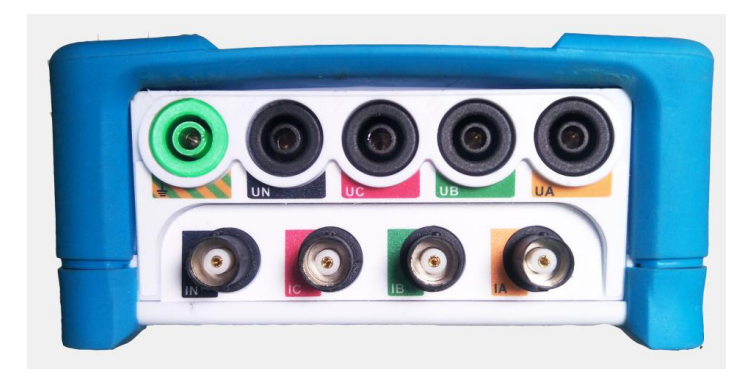

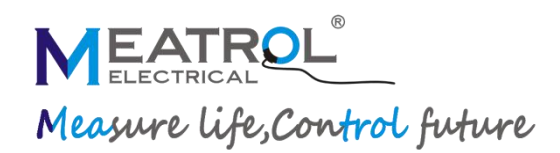

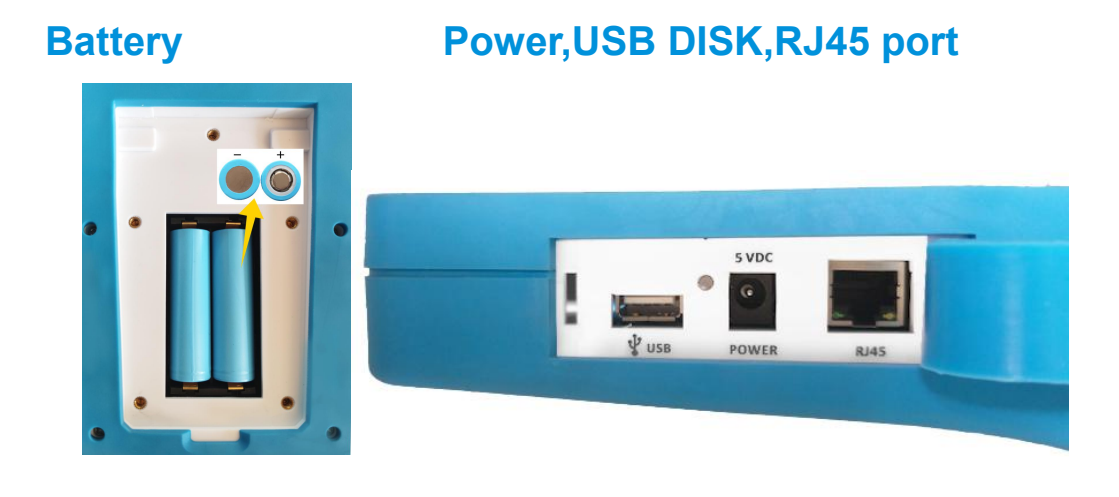

# **Meter operation**

## Introduction

The power meter features a panel with TFT LCD, a graphic display, and contextual menu buttons for accessing the information required to operate the power meter and modify parameter settings.

The Navigation menu allows you to display, configure, and reset parameters

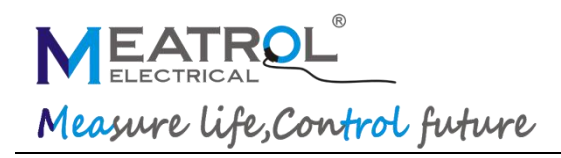

# **Configuration mode**

The default factory settings are listed in the following table:

| Function      | Factory settings       |  |  |  |
|---------------|------------------------|--|--|--|
| Wire          | 3PH4W                  |  |  |  |
|               | 50Hz                   |  |  |  |
|               | Rcoil                  |  |  |  |
| Current       | 600A                   |  |  |  |
|               | 50mV/kA@50H            |  |  |  |
| Voltage       | DIRECT                 |  |  |  |
| Beeerd        | Switch:Disable         |  |  |  |
| Record        | Period:60s             |  |  |  |
|               | DHCP: Disable          |  |  |  |
|               | IP: 192.168.1.5        |  |  |  |
|               | Netmask: 255.255.255.0 |  |  |  |
|               | Gateway: 192.168.1.1   |  |  |  |
|               | H1=3                   |  |  |  |
|               | H2=5                   |  |  |  |
| Harmonic      | H3=7                   |  |  |  |
|               | H4=9                   |  |  |  |
|               | H5=11                  |  |  |  |
| Password(Low) | 1000                   |  |  |  |
| Date/Time     | -                      |  |  |  |
| Domand        | Method: sliding block; |  |  |  |
| Demand        | Interval: 15 minutes   |  |  |  |
| Reset         | -                      |  |  |  |
|               | F1:Wire                |  |  |  |
| En l          | F2:Current             |  |  |  |
|               | F3:Record              |  |  |  |
|               | F4:Fn                  |  |  |  |

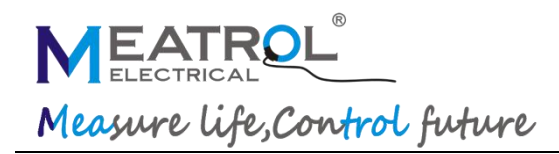

### Interface

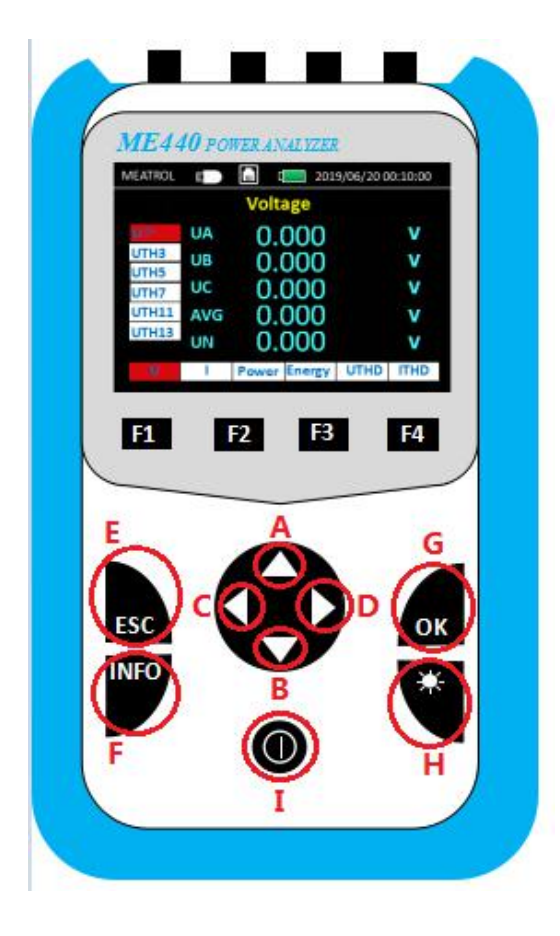

#### Button:

A:"Up" Switch cursor to up
B:"Down" Switch cursor to down
C:"Left" Switch cursor to left
D:"Right" Switch cursor to Right
E:"ESC", return to previous menu or enter Menu
F:"INFO", enter information to check series, FW version No.
G: "Enter" Switch to secondary interface
H:"Light" backgound light switch, 5 level for choice
I:"Power" ON/OFF, long press 3s after a buzzing sound.

**Noted:** After entering the Secondary interface, press "Left" and "Right" can't switch the bottom item, need to return to the main interface to switch

#### 1. Date display Interface

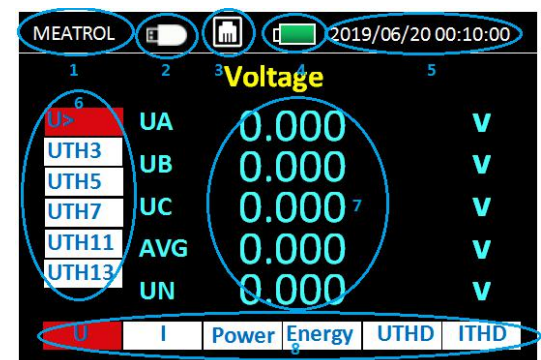

(1) Company name

- 2 USB DISK connecting
- (3) RJ45 connecting
- (4) Battery usage
- 5 Date&Time
- 6 From Up to down, Voltage,Voltage harmonic 3,5,7,11,13 times
- (7) Display Value
- 8 From left to right,
  - Voltage---Current---Power---Energy--

Voltage-harmonic---Current harmonic

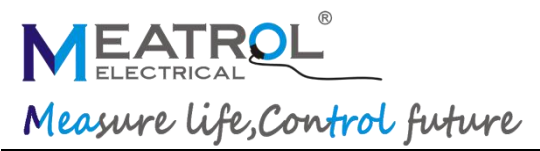

#### 2. Voltage display Interface

| MEATROL | Ð   |         | 201   | 9/06/200 | 0:10:00 |  |  |
|---------|-----|---------|-------|----------|---------|--|--|
| Voltage |     |         |       |          |         |  |  |
| U>      | UA  | 0.0     | 00    |          | V       |  |  |
| UTH3    | UB  | 0.0     | 00    |          | V       |  |  |
| UTH5    | UC  | 0.0     | 00    |          | V       |  |  |
| UTH11   | AVG | 0.0     | 00    |          | v       |  |  |
| UTH13   | LIN | 0.0     | 00    |          | v       |  |  |
|         | UN  | 0.0     |       |          |         |  |  |
| U       | 1   | Power E | nergy | UTHD     | ITHD    |  |  |

Left Area from top to bottom:

"U>" Voltage RMS value(Secondary interface) "UTH3" X times Voltage harmonic RMS value "UTH5" Y times Voltage harmonic RMS value "UTH7" Z times Voltage harmonic RMS value "UTH11" A times Voltage harmonic RMS value

Voltage RMS value "U>" press "Enter" switch to Voltage Secondary interface

#### 2.1 Voltage Secondary Interface

| MEATROL      | 8   |        | 201    | 9/06/200 | 0:10:00 |  |  |  |
|--------------|-----|--------|--------|----------|---------|--|--|--|
| Voltage\Max. |     |        |        |          |         |  |  |  |
| Max.         | UA  | 0.     | 000    |          | V       |  |  |  |
| Min.<br>Ubl  | UB  | 0.     | 000    |          | V       |  |  |  |
| Angle        | UC  | 0.     | 000    |          | V       |  |  |  |
| UL           | AVG | 0.     | 000    |          | V       |  |  |  |
|              |     |        |        |          |         |  |  |  |
| U            | 1   | Power  | Energy | UTHD     | ITHD    |  |  |  |
|              |     | ······ |        |          |         |  |  |  |

Left Area from top to bottom:

- "Max." Voltage Maximum value
- "Min." Voltage Minimum value

"Angle" Voltage Unbalance degree

"UL " Line Voltage value

#### 3. Current display interface

#### **ROGOWSKI TECHNOLOGY (SHANGHAI) CO., LTD**

| MEATROL | 8       |         | 201    | 9/06/20 0 | 00:10:00 |  |
|---------|---------|---------|--------|-----------|----------|--|
|         | Current |         |        |           |          |  |
| >       | IA      | 0.0     | 000    |           | Α        |  |
| ITH3    | IB      | 0.0     | Α      |           |          |  |
| ITH7    | IC      | 0.0     | 000    |           | Α        |  |
| ITH11   | AVG     | 0.0     | 000    |           | Α        |  |
| ITH13   | IN      | 0.000 A |        |           | Α        |  |
| U       | 1       | Power   | Energy | UTHD      | ITHD     |  |

Left Area from top to bottom:

"I>" Current RMS value(Secondary interface) "ITH3" X times Current harmonic RMS value "ITH5" Y times Current harmonic RMS value "ITH7" Z times Current harmonic RMS value "ITH11" A times Current harmonic RMS value

Current RMS value "U>" press "**OK**" switch to Current Secondary interface

#### 3.1 Current Secondary interface

| MEATROL      | Ξ              |       | 201    | 9/06/200 | 0:10:00 |  |  |  |
|--------------|----------------|-------|--------|----------|---------|--|--|--|
|              | Current\Demand |       |        |          |         |  |  |  |
| DMD          | IA             | 0.0   | 000    |          | Α       |  |  |  |
| DPk><br>Max. | IB             | 0.0   | 000    |          | Α       |  |  |  |
| Min.         | IC             | 0.0   | 000    |          | Α       |  |  |  |
| Ubl          | AVG            | 0.0   | 000    |          | Α       |  |  |  |
| Angle        |                |       |        |          |         |  |  |  |
| U            | 1              | Power | Energy | UTHD     | ITHD    |  |  |  |

Left Area from top to bottom:

"EMD" Current demand

"DPK>"Current Maximum demand(Third interface)

"Max." Current Maximum value

"Min." Current Minimum value

"Ubl" Current unbalance degree

"Angle" Current angle

Current Maximum demand(Third interface)(DPK>) press "OK" to switch.

#### ROGOWSKI TECHNOLOGY (SHANGHAI) CO., LTD

#### 3.1.1 Current Maximum demand(Third interface)

| MEATROL        | B                   |             | 201         | 9/06/200 | 0:10:00 |  |  |
|----------------|---------------------|-------------|-------------|----------|---------|--|--|
|                | Current\DemandPk\IA |             |             |          |         |  |  |
| IA<br>IB<br>IC | IA                  | 0.0<br>2019 | 000<br>-06- | 21       | Α       |  |  |
| AVG            |                     | 00:         | 10:0        | 0        |         |  |  |
| U              | 1                   | Power       | Energy      | UTHD     | ITHD    |  |  |

Left Area from top to bottom:

"IA" Phase A Current Maximum demand

- "IB" Phase B Current Maximum demand
- "IC" Phase C Current Maximum demand

"AVG" Total Average Current Maximum demand

#### 4. Power display interface

| MEATROL      | 8   |       | 201    | 9/06/20 | 00:10:00 |  |
|--------------|-----|-------|--------|---------|----------|--|
| Active Power |     |       |        |         |          |  |
| P>           | PA  | 0.    | 000    |         | W        |  |
| Q>           | PB  | 0.    | 000    |         | W        |  |
| PF           | PC  | 0.    | 000    |         | W        |  |
| DPF          | SUM | 0.    | 000    |         | W        |  |
|              |     |       |        |         |          |  |
| U            | 1   | Power | Energy | UTHD    | ITHD     |  |

Left Area from top to bottom:

- Active Power(Secondary interface)
- Reactive Power(Secondary interface)
- Apparent Power(Secondary interface)
- Power Factor
- Fundamental Power Factor

(Secondary interface) press OK to switch

#### 4.1 Active Power(Secondary interface)

| MEATROL | 8                |       | 201    | 9/06/20 | 00:10:00 |  |  |  |
|---------|------------------|-------|--------|---------|----------|--|--|--|
|         | Active Power\DMD |       |        |         |          |  |  |  |
| DMD     | PA               | 0.    | 000    |         | W        |  |  |  |
| DPk>    | PB               | 0.    | 000    |         | W        |  |  |  |
| Min.    | PC               | 0.    | 000    |         | W        |  |  |  |
|         | SUM              | 0.    | 000    |         | W        |  |  |  |
|         |                  |       |        |         |          |  |  |  |
| U       | 1                | Power | Energy | UTHD    | ITHD     |  |  |  |

Left Area from top to bottom:

"DMD" Active Power Demand "Dpk>" Active Power Maximum Demand(Third interface) "Max." Active Power Maximum Value "Min." Active Power Minimum Value

"Dpk>" Active Power Maximum Demand(Third interface) press Enter to switch

#### 4.1.1 Active Power Maximum Demand(Third interface)

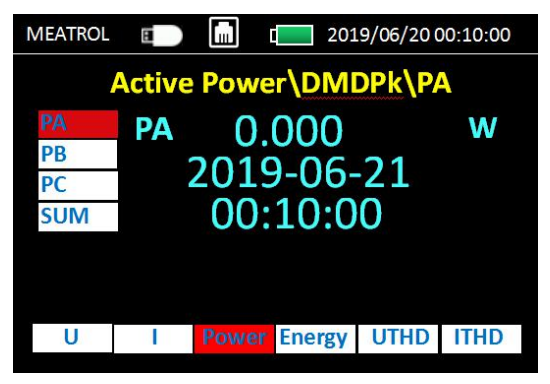

Left Area from top to bottom:

"PA" Phase A Active Power Maximum Demand "PB" Phase B Active Power Maximum Demand "PC" Phase C Active Power Maximum Demand "SUM" Total phase Active Power Maximum Demand

Noted:Reactive Power(Q>) and Apparent Power (S>) Interface is similar to above MEATROL Measure life, Control future

#### 5. Energy display interface

| 8   |                          | 201                                  | 9/06/20 (                                                                                                    | 00:10:00                                                                                                    |
|-----|--------------------------|--------------------------------------|----------------------------------------------------------------------------------------------------|----------------------------------------------------------------------------------------------------|
|     | Activ                    | e Ener                               | gy                                                                                                    |                                                                                                    |
| EPA | 0.                       | 000                                  |                                                                                                    | Wh                                                                                                    |
| EPB | 0.                       | 000                                  |                                                                                                    | Wh                                                                                                    |
| EPC | 0.                       | 000                                  |                                                                                                    | Wh                                                                                                    |
| SUM | 0.                       | 000                                  |                                                                                                    | Wh                                                                                                    |
|     |                          |                                      |                                                                                                    |                                                                                                    |
| 1   | Power                    | Energy                               | UTHD                                                                                                    | ITHD                                                                                                    |
|     | EPA<br>EPB<br>EPC<br>SUM | EPA O.<br>EPB O.<br>EPC O.<br>SUM O. | Image: Constraint of the second state of the second state of the second sta | Image: 2019/06/200         Active Energy         EPA       0.000         EPB       0.0000         EPC       0.0000         SUM       0.0000         I       Power Energy UTHD |

Left Area from top to bottom:

"EP>" Active Energy(Third interface)

- "EQ>" Reactive Energy (Third interface)
- "ES>" Apparent Energy(Third interface)

"Freq" Frequency

#### 5.1 Active Energy in kWh (Third interface)

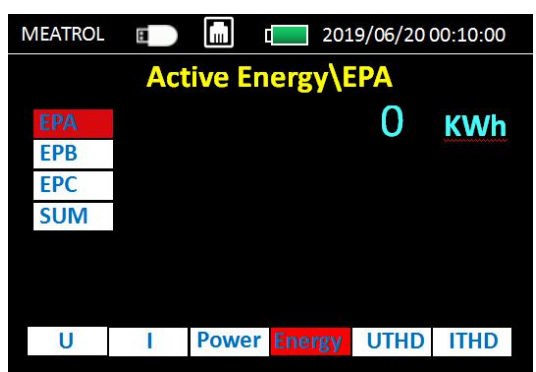

Left Area from top to bottom:

"EPA" Phase A Active Energy in kWh (total 9bits)

"EPB" Phase B Active Energy in kWh (total 9bits)

"EPC" Phase C Active Energy in kWh (total 9bits)

"SUM" Total phase Active Energy in kWh (total 9bits)

#### Noted:Reactive Energy(EQ>) and Apparent Energy (ES>) Interface is similar to above

#### **ROGOWSKI TECHNOLOGY (SHANGHAI) CO., LTD**

6. Voltage harmonic display interface

| MEATROL | 8  |       | 201    | 9/06/20 0 | 0:10:00 |
|---------|----|-------|--------|-----------|---------|
|         |    | Volta | ge THD |           |         |
| Uthd>   | UA | 0.    | 000    |           | %       |
| UTH3    | UB | 0.    | 000    |           | %       |
| UTH7    | UC | 0.    | 000    |           | %       |
| UTH11   |    |       |        |           |         |
| UTH13   |    |       |        |           |         |
| U       | I. | Power | Energy | UTHD      | ITHD    |

Left Area from top to bottom:

"Uthd>" Total Voltage harmonic percent (Third interface) "THD3" X times Voltage harmonic percent "THD5" Y times Voltage harmonic percent "THD7" Z times Voltage harmonic percent "THD11" A times Voltage harmonic percent "THD13" B times Voltage harmonic percent

# 6.1 2 to 51 times Total Voltage harmonic percent (Third interface)

| MEATROL                                                       |                             |                             | 201                                | 9/06/20 0               | 00:10:00               |
|---------------------------------------------------------------|-----------------------------|-----------------------------|------------------------------------|-------------------------|------------------------|
|                                                               | Volt                        | age Th                      | HD\UT                              | H2                      |                        |
| UTH2                                                          | UA                          | 0.0                         | 000                                |                         | %                      |
| UTH3                                                          | UB                          | 0.0                         | 000                                |                         | %                      |
| UTH5                                                          | UC                          | 0.0                         | 000                                |                         | %                      |
| UTH6                                                          |                             |                             |                                    |                         |                        |
| UTH7                                                          |                             |                             |                                    |                         |                        |
| U                                                             | - I                         | Power                       | Energy                             | UTHD                    | ITHD                   |
|                                                               |                             |                             |                                    |                         |                        |
|                                                               |                             |                             |                                    |                         |                        |
| MEATROL                                                       | 8                           |                             | 201                                | 9/06/200                | 0:10:00                |
| MEATROL                                                       | E<br>Volt                   | iage Tł                     | 201<br>D\UT                        | 9/06/20 0<br><b>H46</b> | 0:10:00                |
| MEATROL                                                       | E<br>Volt<br>UA             | age Th                      | 2011<br>1D\UT                      | 9/06/20 0<br><b>H46</b> | 00:10:00<br>%          |
| UTH46<br>UTH47                                                | E<br>Volt<br>UA<br>UB       | age TH<br>0.0<br>0.0        | 201<br>HD\UT<br>000<br>000         | 9/06/20 0<br><b>H46</b> | 0:10:00<br>%<br>%      |
| MEATROL<br>UTH46<br>UTH47<br>UTH48<br>UTH49                   | UA<br>UB<br>UC              | age Th<br>0.0<br>0.0<br>0.0 | 201:<br>HD\UT<br>000<br>000<br>000 | 9/06/20 0<br><b>H46</b> | 0:10:00<br>%<br>%<br>% |
| UTH46<br>UTH47<br>UTH48<br>UTH49<br>UTH50                     | Volt<br>UA<br>UB<br>UC      | age Th<br>0.0<br>0.0<br>0.0 | 201<br>HD\UT<br>000<br>000<br>000  | 9/06/20 C<br><b>H46</b> | %<br>%<br>%            |
| MEATROL<br>UTH46<br>UTH47<br>UTH48<br>UTH49<br>UTH50<br>UTH51 | E<br>Volt<br>UA<br>UB<br>UC | age Th<br>0.0<br>0.0<br>0.0 | 201<br>HD\UT<br>000<br>000<br>000  | 9/06/20 0<br><b>H46</b> | 0:10:00<br>%<br>%<br>% |

"UTH2" 2 times Voltage harmonic percent "UTH3" 3 times Voltage harmonic percent "UTH3" 3 times Voltage harmonic percent

"UTH51" 51 times Voltage harmonic percent

#### 7. Current harmonic display interface

| <b>IEATROL</b> | 8  |       | 201    | 9/06/200 | 00:10:00 |
|----------------|----|-------|--------|----------|----------|
|                |    | Curre | nt THC | )        |          |
| Ithd>          | IA | 0.0   | 000    |          | %        |
| ITH3           | IR |       | 0/     |          |          |
| ITH5           |    | 0.0   | 70     |          |          |
| ITH7           | IC | 0.0   | %      |          |          |
| ITH11          |    |       |        |          |          |
| ITH13          |    |       |        |          |          |
|                |    |       |        |          |          |
| U              | 1  | Power | Energy | UTHD     | ITHD     |

Left Area from top to bottom:

"Ithd>" Total Current harmonic percent (Third interface)

"ITH3" X times Current harmonic percent

"ITH5" Y times Current harmonic percent

"ITH7" Z times Current harmonic percent

"ITH11" A times Current harmonic percent

"ITH13" B times Current harmonic percent

#### 7.1 2 to 51 times Total Current harmonic percent (Third interface)

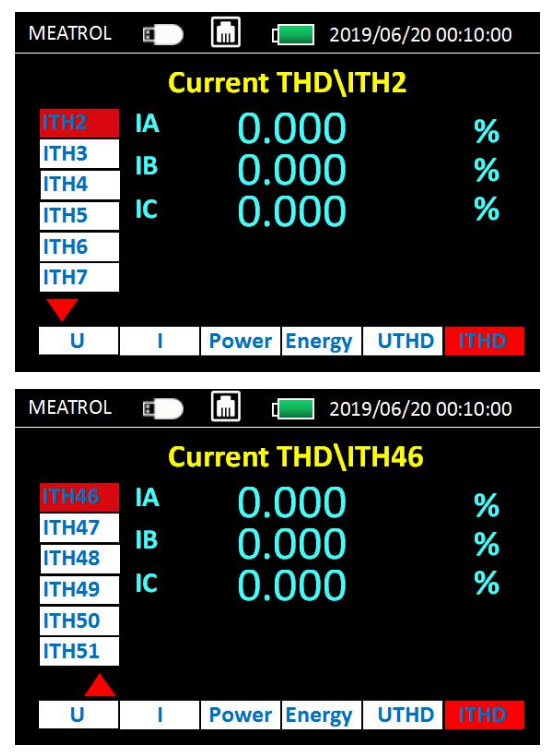

"ITH2" 2 times Current harmonic percent "ITH3" 3 times Current harmonic percent

"ITH3" 3 times Current harmonic percent

•••••

"ITH51" 51 times Current harmonic percent

#### ROGOWSKI TECHNOLOGY (SHANGHAI) CO., LTD

8. Menu Interface

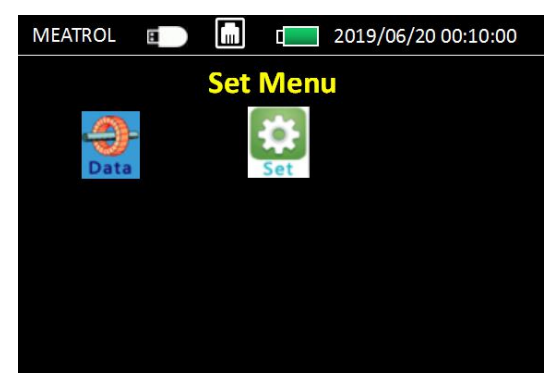

Press "ESC" to switch on Data Menu Press "Left/Right" and "OK" to choice "Data" "Set"

#### 9. Setting interface

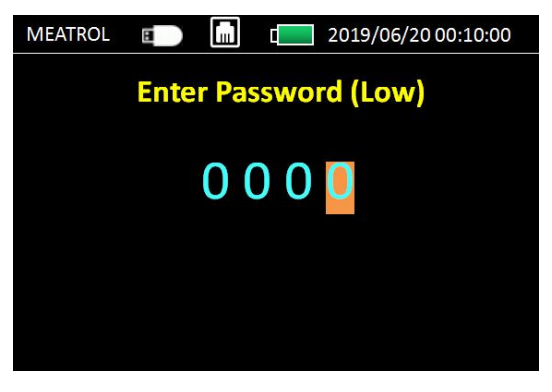

Enter "Set" on Menu interface.

Enter Password(Low) :1000 (default)

Press "Up/Down" to change number.

Press "Left/Right" to change display number position.

#### 9.1 System Setting Operation

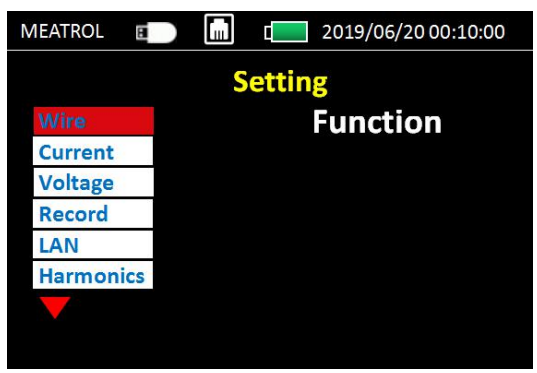

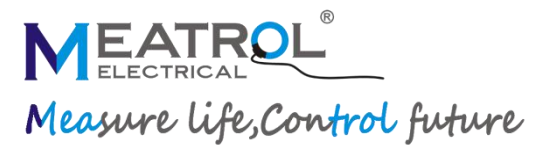

| MEATROL  | 8  |   | C 2019/06/20 00:10:00 |
|----------|----|---|-----------------------|
|          |    | S | etting                |
| Harmoni  | CS |   | Function              |
| Password | ł  |   |                       |
| Date/Tim | ne |   |                       |
| Demand   |    |   |                       |
| Reset    |    |   |                       |
| Fn       |    |   |                       |
|          |    |   |                       |
|          |    |   |                       |
|          |    |   |                       |

Left Area from top to bottom:

"Wire" Wiring setting

"Current" Configuration Current sensor&Rated current

"Voltage" Configuration voltage sensor ratio

"Record" Storage and download setting

"LAN" MDOBUS TCP setting

"Harmonic" Harmonic times setting

"Password" Password change setting

"Date/Time" Date/Time change setting

"Demand" Demand setting

"Reset" Reset Energy/Min/Max value

"Fn" F1 F2 F3 F4 KeyRocket setting

#### 9.1.1 Wire setting

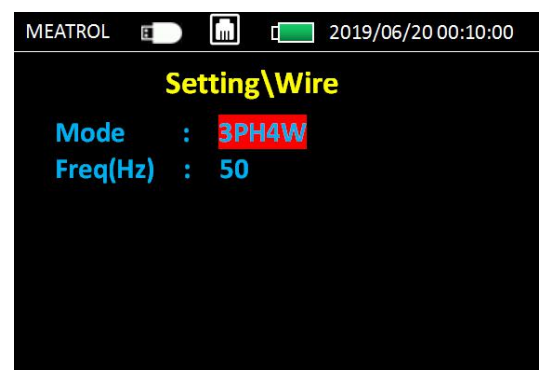

Press "**OK**" ,change to next line. Press Up/Down,modify value on current line.

#### "Mode" Choice wiring type

"3PH4W" three phase 4 wire

"3PH3W" three phase 3 wire

"1PH2W\_LL" single phase 2 wire L\_L type

"1PH2W\_LN" single phase 2 wire L\_N type

"1PH3W\_LLN" single phase 3 wire L\_L\_N type

#### **ROGOWSKI TECHNOLOGY (SHANGHAI) CO., LTD**

9.1.2 Current Setting

| MEATROL | 🗊 🛄 t🔜 2019/06/20 00:10:00 |
|---------|----------------------------|
|         | Setting\Current            |
| IABC    | Function                   |
| IN      |                            |
|         |                            |
|         |                            |
|         |                            |
|         |                            |
|         |                            |

Press **"OK**" ,enter to secondary interface. **"IABC**" setting Phase A,B,C Current sensor **"IN**" setting Phase N Current sensor

#### 9.1.2.1 Current secondary interface setting.

| MEATROL                                  | 8                       |       | Į –        | 2019/06/20 00:10:00                                                 |
|------------------------------------------|-------------------------|-------|------------|---------------------------------------------------------------------|
|                                          | Setti                   | ing\( | Curre      | ent\IABC                                                            |
| IABC Co                                  | on                      |       | Rco        | il                                                                  |
| FSA                                      |                         |       | 6004       | λ                                                                   |
| Coil                                     |                         |       | 50m        | V/kA @50Hz                                                          |
|                                          |                         |       |            |                                                                     |
|                                          |                         |       |            |                                                                     |
|                                          |                         |       |            |                                                                     |
|                                          |                         |       |            |                                                                     |
| MEATROL                                  | B                       |       |            | 2019/06/20 00:10:00                                                 |
| MEATROL                                  |                         |       |            | 2019/06/20 00:10:00                                                 |
| MEATROL                                  | ∎<br>Setti              | mg\(  | ت<br>Curre | 2019/06/20 00:10:00                                                 |
| MEATROL                                  | I Setti                 | mg\(  | Curre      | 2019/06/20 00:10:00<br>ent\IN                                       |
| IN Con                                   | setti                   | ing\( | Curre      | 2019/06/20 00:10:00<br>ent\IN<br>CT<br>0 0 0 1 0 0                  |
| MEATROL<br>IN Con<br>CT Pri(/<br>CT Sec( | Setti<br>A)<br>mV)      | ing\( | Curre      | 2019/06/20 00:10:00<br>ent\IN<br>CT<br>0 0 0 1 0 0<br>3 3 3 . 0 0 0 |
| IN Con<br>CT Pri(/<br>CT Sec(            | E<br>Setti<br>A)<br>mV) | ing\( | Curre      | 2019/06/20 00:10:00<br>ent\IN<br>CT<br>0 0 0 1 0 0<br>3 3 3 . 0 0 0 |
| IN Con<br>CT Pri(/<br>CT Sec(            | E<br>Setti<br>A)<br>mV) | mg\(  | Curre      | 2019/06/20 00:10:00<br>ent\IN<br>CT<br>0 0 0 1 0 0<br>3 3 3 . 0 0 0 |
| IN Con<br>CT Pri(/<br>CT Sec(            | E<br>Setti<br>A)<br>mV) | ing\( | Curre      | 2019/06/20 00:10:00<br>ent\IN<br>CT<br>0 0 0 1 0 0<br>3 3 3 . 0 0 0 |

Press "OK" ,change to next line.

Press **Up/Down**,modify value on current line.

Press Left/Right, change display number position.

"IABC Con" and "IN Con" : "Rcoil" and "CT" selection Choice"Rcoil",Rogowski coil connect directly(No integrator connect) FSA:Rated Current selection

600A/3kA/6kA

**Coil**:each Rated current corresponding only one ratio of Rogowski coil,can't be change.

600A 50mV/kA@50Hz

# MEATROL® Measure life, Control future

3kA 85mV/kA@50Hz 6kA 50mV/kA@50Hz Choice"CT",333mV Current Transformer connect "CT Pri(A)": CT Primary Rated Current A Value "CT Sec(mV)":CT Secondary Rated output mV value

Noted: If Choice "Rcoil" in "IABC Con" and "IN Con" setting, Then this interface will show Rogowski coil rated current selection. If Choice "CTCon", this setting is setting CT primary and secondary

Noted: Out of "IABC" and "IN" setting interface,will have "Save Changes" notifications,must press "OK" to Save modify.If press "ESC",the modify can't be save.

#### 9.1.3 Voltage Setting

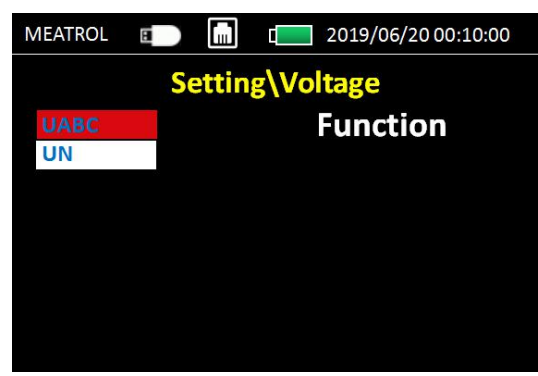

Press **"OK"** ,enter to secondary interface. **"UABC"** setting Phase A,B,C Voltage sensor **"UN"** setting Phase N Voltage sensor

#### 9.1.3.1 Voltage secondary interface setting.

| MEATROL   | 8     |       | c 2019/06/20 00:10:00 |
|-----------|-------|-------|-----------------------|
|           | Setti | ing\\ | /oltage\UABC          |
| UABC      | Con   |       | VT                    |
| VT Pri(V) |       |       | 010000                |
| VT Sec    | :(V)  |       | 100.000               |
|           |       |       |                       |
|           |       |       |                       |
|           |       |       |                       |
|           |       |       |                       |

Press **OK** ,change to next line.

Press **Up/Down**,modify value on current line.

Left/Right, change display number position.

"UABC Con" and "UN Con" : "DIRECT" and "VT" selection Choice"DIRECT",Voltage directly connect Choice"VT",Voltage transformer connect

ME440 datasheet V1

#### **ROGOWSKI TECHNOLOGY (SHANGHAI) CO., LTD**

VT Pri(V): Voltage sensor Secondary output value VT Sev(V): Voltage sensor Primary input value If Choice "DIRECT",the VT ratio setting will not display in this interface.

#### 9.1.4 Record setting

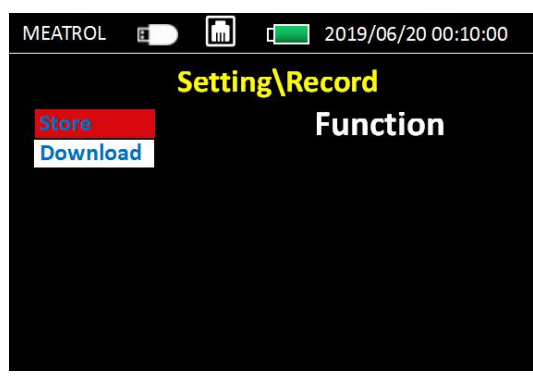

Press "OK" ,enter to secondary interface.

"Store" switch record function

"Download" setting Phase N Voltage sensor

#### 9.1.4.1 Store secondary interface setting of Record

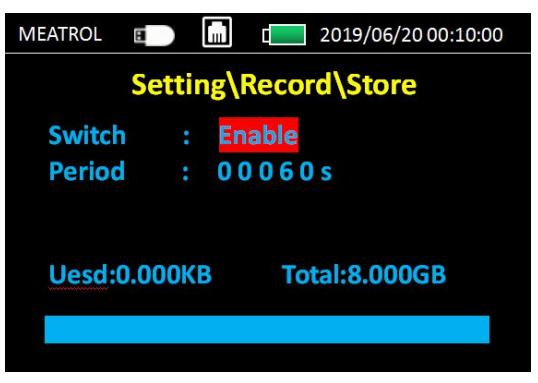

"Switch" choice Enable or Disable record function

"Enable" start record function

"Disable" stop record function.

"Period" setting record interval time.(from 1s to 99999s,default 60s)

#### 9.1.4.2 Download secondary interface setting of Record

| MEATROL | 8      |     | 2019/06/20 00:10:00 |
|---------|--------|-----|---------------------|
| Se      | etting | \Re | cord\Download       |
| Begin   | DT     |     | 2019 - 01 - 01      |
| EndD    |        | : 3 | 2019 - 06 - 20      |
|         |        |     |                     |
|         |        |     |                     |
|         |        |     |                     |
|         |        |     |                     |

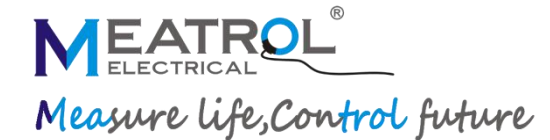

"BeginDT" Beginning date setting "EndDT" Ending date setting

#### After setting time, press "OK" to download record data to USB-DISK

White' means SD card has been inserted.

Green' means data is being downloaded.

(When download complete, the icon disappears.)

9.1.5 LAN setting

| MEATROL E   |  | L 2019/06/20 00:10:00 |  |  |  |  |  |
|-------------|--|-----------------------|--|--|--|--|--|
| Setting\LAN |  |                       |  |  |  |  |  |
| DHCP        |  | Disable               |  |  |  |  |  |
| IP          |  | 192.168.1 .5          |  |  |  |  |  |
| Netmask     |  | 255 .255 .255 .0      |  |  |  |  |  |
| Gateway     |  | 192.168.1 .1          |  |  |  |  |  |
|             |  |                       |  |  |  |  |  |
|             |  |                       |  |  |  |  |  |
|             |  |                       |  |  |  |  |  |

#### Configuration LAN for MODBUS-TCP

"Enable"The router automatically gives an IP address. "Disable"You can set IP address

#### 9.1.6 Harmonic times setting

| MEATROL | 🗊 🛄 t🥅 2019/06/20 00:10:00 |
|---------|----------------------------|
|         | Setting\Harmonics          |
| H1:     | 3                          |
| H2:     | 5                          |
| H3 :    | 7                          |
| H4:     | 11                         |
| H5 :    | 13                         |
|         |                            |
|         |                            |

Could measure 5 different times harmonic value A or V. Setting times range: 2 to 51 times.

#### 9.1.7 Password setting

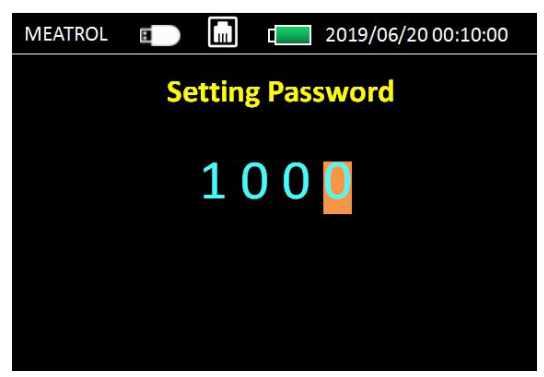

#### Password default is 1000

ME440 datasheet V1

#### ROGOWSKI TECHNOLOGY (SHANGHAI) CO., LTD

Enter again "set" interface, should enter new password after modify.

#### 9.1.8 Date/Time Setting

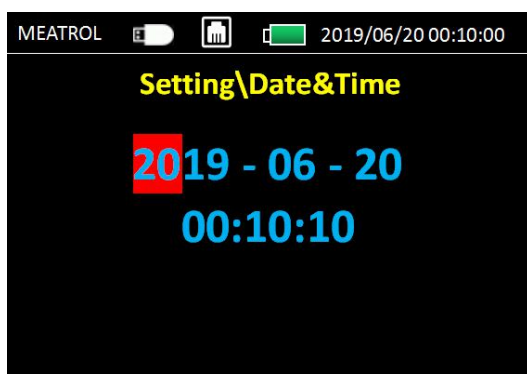

Setting the Date&Time for ME440 system

#### 9.1.9 Demand setting

| MEATROL       | B  |      |     | 2019/06/20 00:10:00 |
|---------------|----|------|-----|---------------------|
|               | Se | ttin | g\D | emand               |
| Meth          | bd |      |     | Sliding             |
| Interval(Min) |    |      |     | 15                  |
|               |    |      |     |                     |
|               |    |      |     |                     |
|               |    |      |     |                     |
|               |    |      |     |                     |

"Method" choice demand type:

Sliding: Time sliding mode Fixed: Time fixed mode

Interval (Min) : from 1 to 60 minute

#### 9.1.10 Reset setting

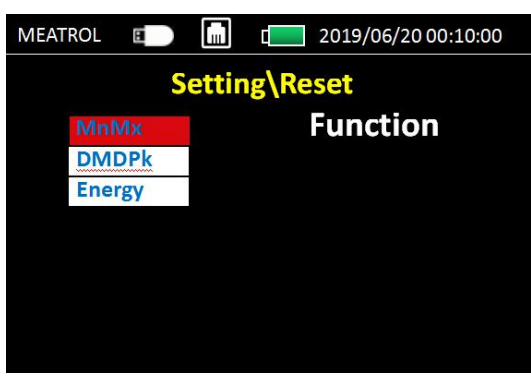

MnMx: Reset Minimum/Maximum value DMDPk: Reset Maximum Demand value Energy: Reset Energy

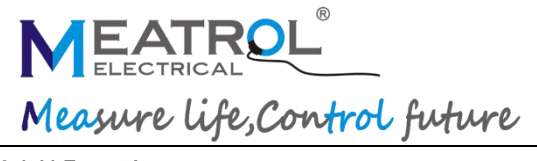

#### 9.1.11 Fn setting

| MEATROL |     |          |
|---------|-----|----------|
|         | Set | tting\Fn |
|         | F1: | Wire     |
|         | F2: | Current  |
|         | F3: | Record   |
|         | F4: | Fn       |
|         |     |          |
|         |     |          |
|         |     |          |

Fn is shortcut key for F1 F2 F3 F4.

After setting, when press F1 could enter any of interface of " setting" in "data Menu"

#### 10. Information interface

| MEATROL 🗉 | 2019/06/20 00:10:00 |
|-----------|---------------------|
|           | Information         |
| Model     | ME440               |
| FW Ver    | ME440-V2.4.9.190625 |
| S/N       | 3419039004          |
|           |                     |

Info interface is used for display the information

Model: meter Model No.

FW Ver: Meter Firmware version Number

SN: Series Number

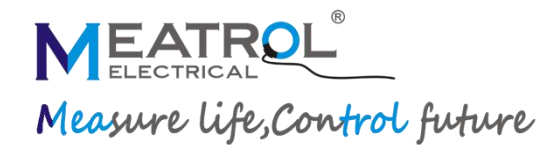

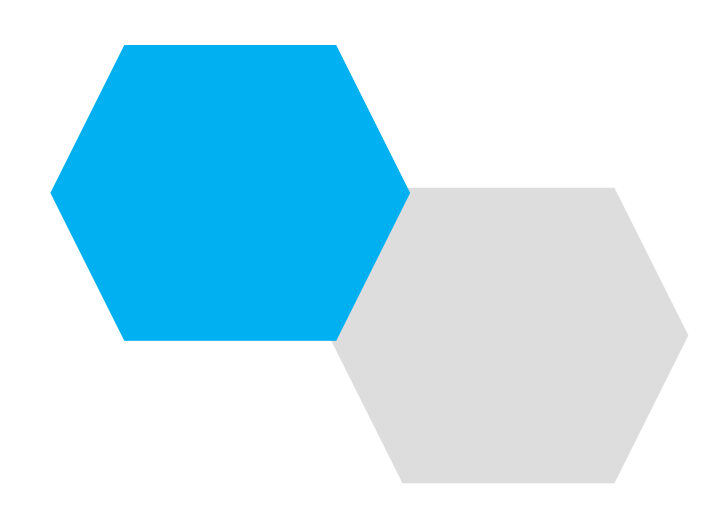

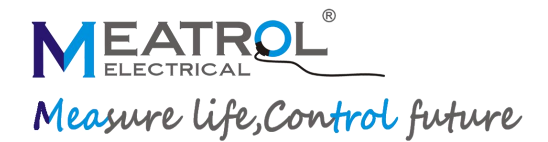

# **ROGOWSKI TECHNOLOGY (SHANGHAI) CO., LTD**

TEL: +86 21 64850006

MOB: 18621563567

EAMIL: info@meatrol.cn

WEBSITE: www.rogowski.cn